# やるぞ!青色申告からの データ移行

# やるぞ!青色申告からのデータ出力

**Money Forward** クラウド

### 起動後のトップ画面の「随時処理」をクリックします。

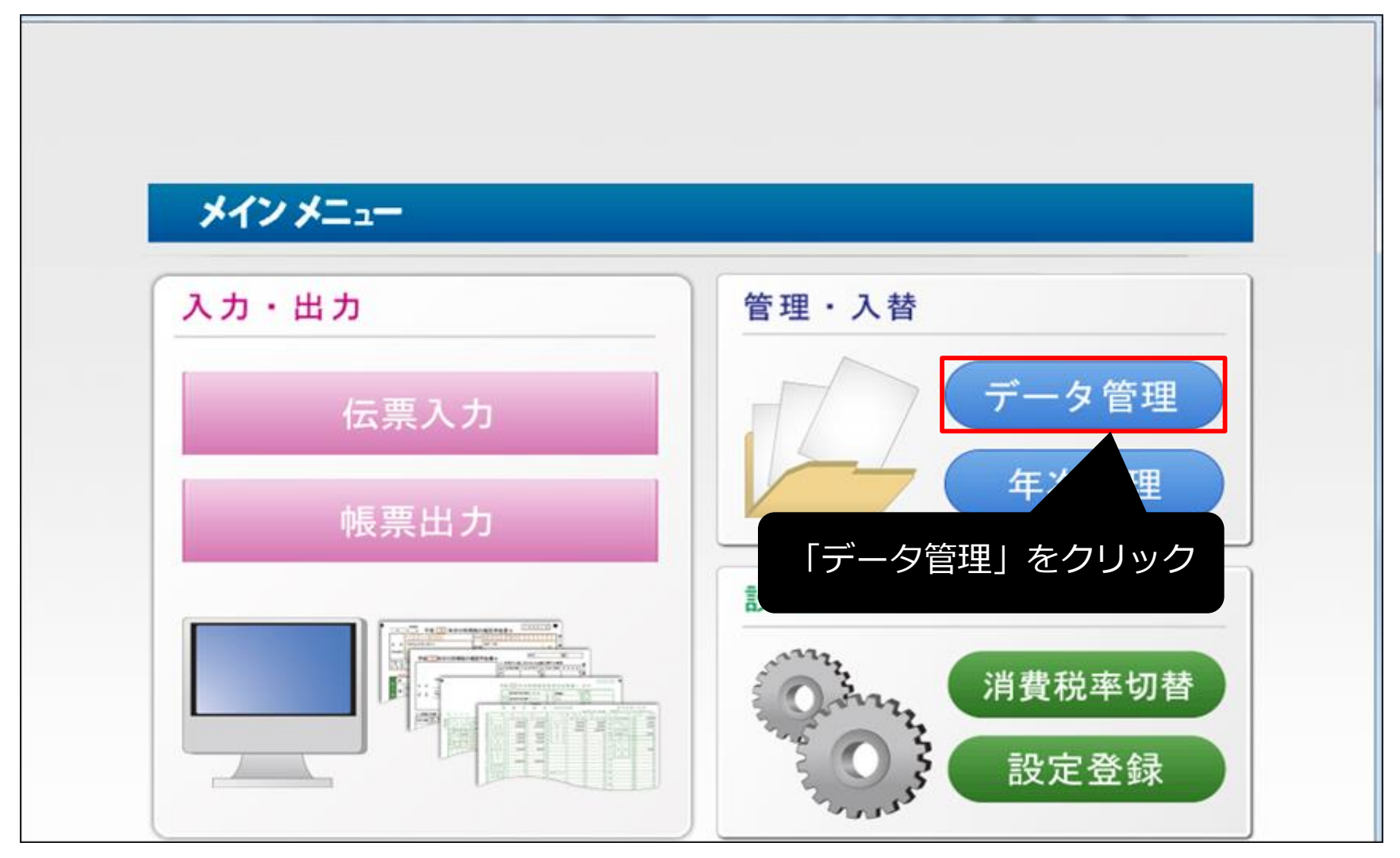

#### やるぞ!青色申告

# やるぞ!青色申告からのデータ出力

# 「仕訳データ出力」をクリックします。

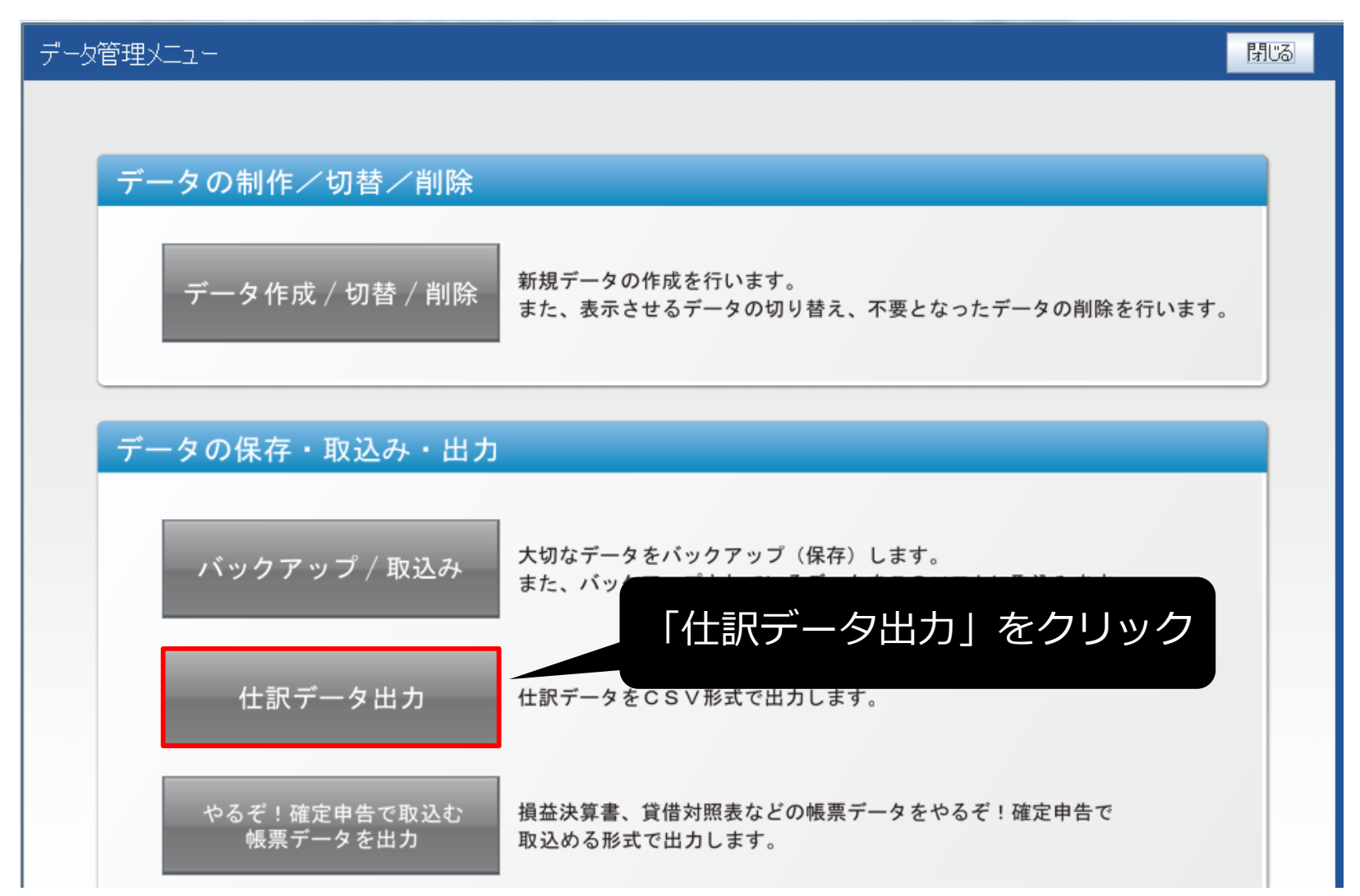

やるぞ!青色申告

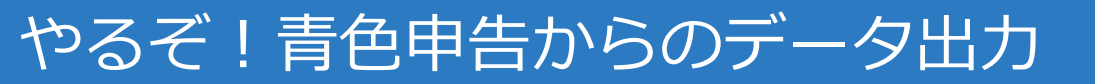

### 仕訳データをCSVで出力させます。

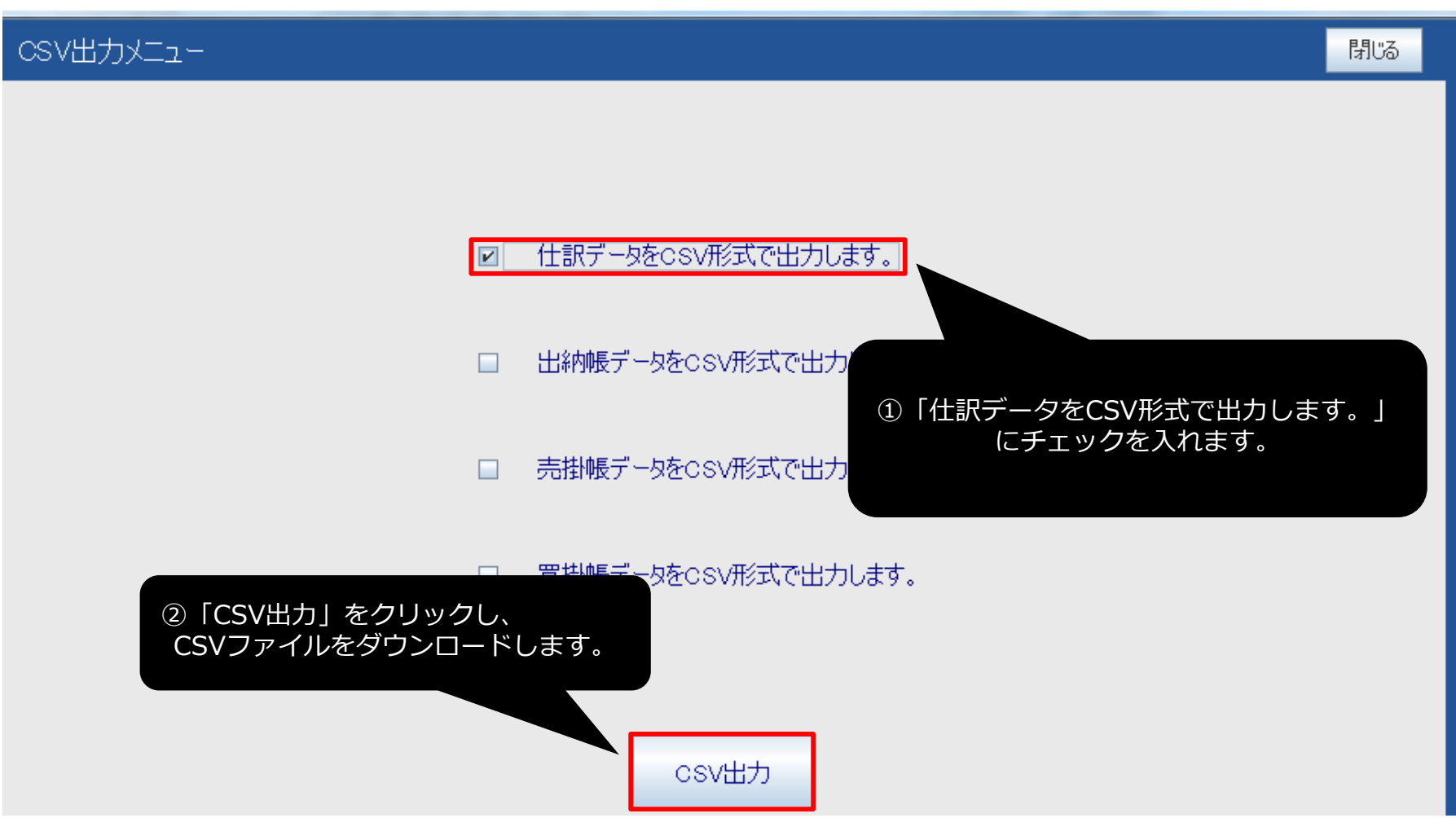

やるぞ!青色申告

## ホーム画面より「各種設定」をクリックし、「他社ソフトデータの移行」 をクリックします。

| ■ 自動で仕訳       | 他社         | 社ソフトとのデータ    | の移行ができます       |                      |               |            |
|---------------|------------|--------------|----------------|----------------------|---------------|------------|
| ■、 手動で仕訳      |            | 弥生会計         |                | 会計王                  | 勘定奉行          | やるぞ!青色申告   |
| ■ 取引管理        |            | freee        |                | JDL(IBEX 会計)         | JDL(IBEX 出納帳) | PCA        |
| 会計帳簿          |            | 財務応援         |                | ミロク                  | A-SaaS        | CASH RADAR |
|               |            | ТКС          |                |                      |               |            |
| □             |            |              |                |                      |               |            |
| <br>{??} 各種設定 | 事業         | 着            |                |                      |               |            |
| 言 その他業務       | 開始<br>勘定   | 台残高<br>      |                |                      |               |            |
|               | 税区         | ≤分           |                |                      |               |            |
|               | 部門         | 5            |                |                      |               |            |
|               | - シン<br>摘要 | ノ<br><br>夏辞書 | <b>夕</b> 插 型 : | テレーサンフトデータ           |               |            |
|               | 仕訴         | 保辞書          | 日相辺の           | ほど他社 ノノトリーター)移行をクリック |               |            |
| <br>の 閉じる     | 取弓         | 川先           |                |                      |               |            |
|               | 他社         | ±ソフトデータの移行   |                |                      |               |            |

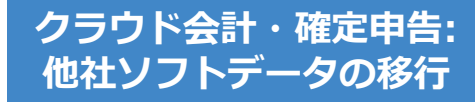

# やるぞ!青色申告を選択します。

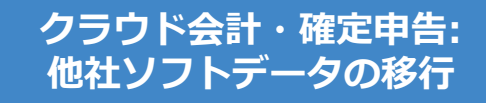

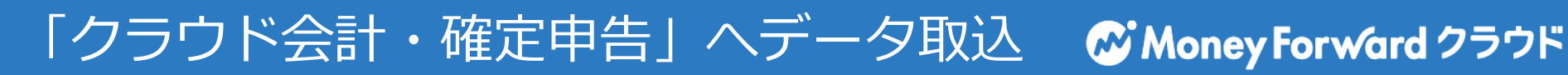

# 仕訳の「インポート」をクリックします。

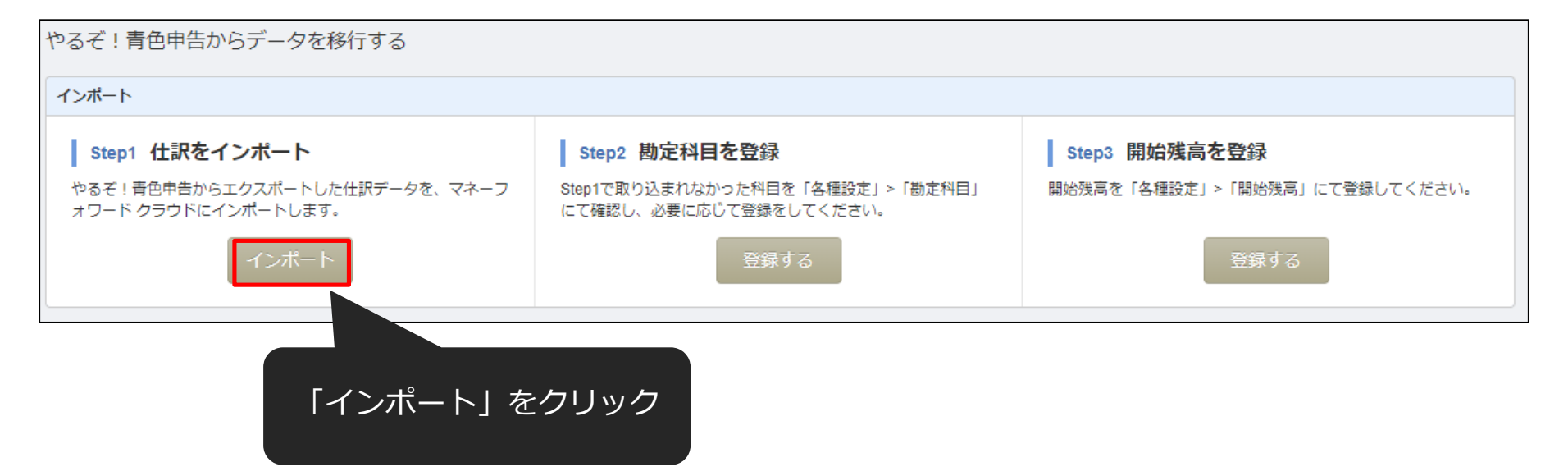

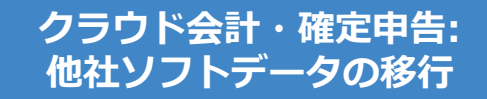

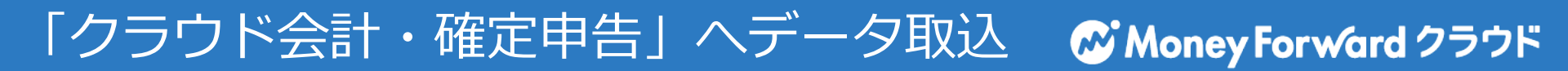

# アップロードするファイルを選択し、「開く」をクリックします。

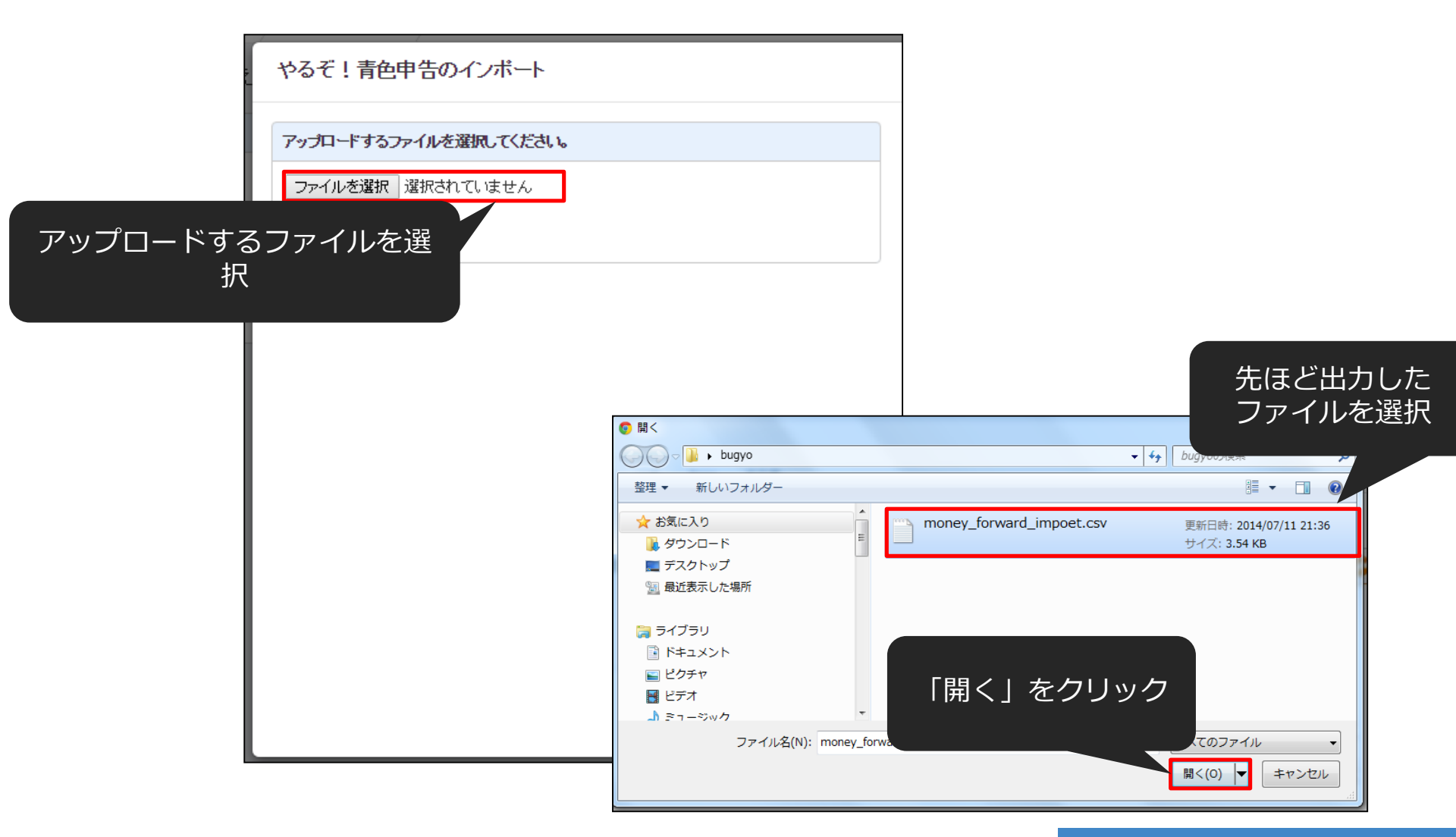

クラウド会計・確定申告: 他社ソフトデータの移行

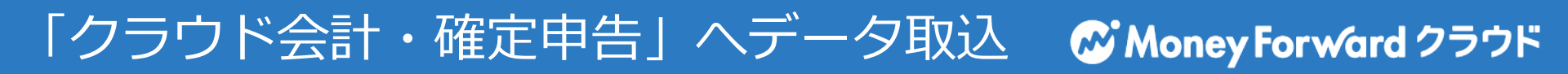

# 「インポート」をクリックします。

| やるぞ!青色申告のインボート         |
|------------------------|
| アップロードするファイルを選択してください。 |
| ファイルを選択 選択されていません      |
| インボート」を<br>クリック        |
|                        |
|                        |
|                        |
|                        |
|                        |

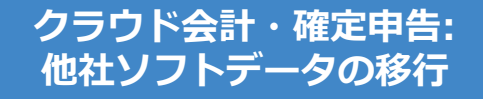

「クラウド会計・確定申告」へデータ取込 CMoneyForward クラウド

#### 取り込まれていることを確認し「確認」ボタンをクリックします。

会計ソフトのCSVファイルインポート

「取引日」、「借方勘定科目」、「貸方勘定科目」はそれぞれ一つのみ、必ず選択してください。 「借方金額」、「貸方金額」のペア、または「貸借金額」を必ず選択してください。 「借方金額」、「貸方金額」は複数選択が可能です。この場合、それぞれの合算値が計上されます。会計ソフトによっては税金分が分かれて 「借方補助科目」、「貸方補助科目」、「借方税区分」、「貸方税区分」、「伝票番号」は最大1つまで選択してください。 「仕訳メモ」が複数選択される場合、文字列を離げて表示を行います。 表示形式に対し適当でない項目が選択された場合は正しく読み込む事ができません。 税区分については自動変換ができない場合、本サービス規定の税区分に手動変換していただく作業が発生します。 事業者の課税形式が「免税事業者」の場合、「借方税区分」、「貸方税区分」を選択しても「メモ」に分類されます。 インポートできるCSVファイルは各会計ソフトの「仕訳日記帳」に類する機能からのエクスポートファイルになります。 データインポートの細かい形式については、こちらをご覧ください。 列の項目を選択できます。 ※通常であれば、ラベルの設定 は自動で行われるため、ここを 再設定する必要はありません。

| 伝票番号 ▼ | 取引日 🔻      | 借方勘定科目コード ▼ | 借方勘定科目 | 借方補助科目コード ▼ | 借方補助科目 | 借方税区分 🔻     | 借方部門 | 借方金額     |
|--------|------------|-------------|--------|-------------|--------|-------------|------|----------|
| 2      | 2020/04/01 | 231         | 減価累計額  |             |        | 対象外         |      | 1000     |
| 3      | 2020/04/02 | 522         | 売上値引   |             |        | 課税売上-返還等 8% |      | 2121     |
| 4      | 2020/04/03 | 531         | 売上割戻   |             |        | 課税売上-返還等 8% |      | 323232   |
| 5      | 2020/04/05 | 621         | 仕値引戻し  |             |        | 課税仕入-返還等 8% |      | 323232   |
| 6      | 2020/04/06 | 631         | 仕入割戻   |             |        | 課税仕入-返還等 8% |      | 2323     |
| 7      | 2020/04/07 | 165         | 貸倒引当金  |             |        | 対象外         |      | 212121   |
| 8      | 2020/04/08 | 695         | 他勘定振替  |             |        | 対象外         |      | 33333    |
| 9      | 2020/05/10 | 111         | 現金     |             |        | 対象外         |      | 1000     |
| 10     | 2020/05/11 | 111         | 現金     |             |        | 対象外         |      | 2000     |
| 11     | 2020/05/22 | 511         | 売上高    |             |        | 課税売上 8%     | B部門  | 1111     |
| 12     | 2020/05/31 | 111         | 現金     | 1           | 現金補助   | 対象外         |      | 9999     |
| 13     | 2021/03/31 | 111         | 現全     | 1           | 徂仐補助   | 対象外         |      | 11111111 |
|        |            |             | 処      | 理を中止確認      |        |             |      |          |

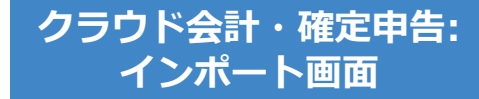

もし、本サービスに存在しない勘定科目があった場合、それを取り込む画 面に移動します。既存のカテゴリに「追加」するか、既存の勘定科目に 「変換」するかを選択して所定の操作を行い、「次へ」ボタンをクリック してください。

※コードの自動変換により、このページが大幅に省略されます。

| 勘定科目の設定                    |                                    |                                                                |                                      |                 |               |           |         |  |  |  |
|----------------------------|------------------------------------|----------------------------------------------------------------|--------------------------------------|-----------------|---------------|-----------|---------|--|--|--|
| 以下より登録済みの勘定<br>※いずれの処理も行わな | 科目に対し「変換」を行うか、属<br>い場合は、「次へ」ボタンを選択 | った動た1年回が14回めりより。<br>する分類に「追加」するかを選択し、「-<br>してください。処理されなかった勘定科E | -# テコリ」<br><sup>■#</sup> 行」ボタ<br>さい。 | を選択して<br>タンをクリッ | 石の「実<br>クしてくだ |           |         |  |  |  |
| 処理方法                       | マッチしなかった勘定科目                       | 未登録勘定科目の処理内容                                                   | の [27]                               |                 | 加ち            |           |         |  |  |  |
| ● 追加 ○ 変換                  | 他勘定振替                              | 未選択<br>の分類に追加します。                                              | ▼ 不明                                 | ~               | ]             |           | 実行      |  |  |  |
| ◯ 追加 ● 変換                  | 商品売上高                              | 未選択に変換した。                                                      | <b>V</b>                             |                 |               |           | 実行      |  |  |  |
| ● ៉ 「変換                    | リの場合、変換                            | する「勘<br>一の「実                                                   | ▼                                    | Ŧ               |               |           | 実行      |  |  |  |
|                            | タンをクリック                            | してくだ                                                           | ▼ 不明                                 | Ÿ               | )             |           | 実行      |  |  |  |
| 201.                       |                                    |                                                                |                                      |                 |               | まとめて処理を実行 | する 一括処理 |  |  |  |
|                            | 処理を中止 次へ                           |                                                                |                                      |                 |               |           |         |  |  |  |
|                            | 取り込<br>終わっ                         | みたい勘定科目の通<br>たら「次へ」ボタン                                         | 追加が<br>ンをク                           |                 | _             |           |         |  |  |  |
|                            | リック                                |                                                                |                                      |                 |               | クラウド会計    | †・確定申告: |  |  |  |

インポート画面

#### 補助科目でも勘定科目と同様に本サービスに存在しない補助科目がある場合 設定画面に移動します。「追加」または「変換」を行い、「次へ」ボタンを クリックしてください。

| 補助科目の設定                                                                   |                                                                                                 |                                                                                            |                   |                                      |            |
|---------------------------------------------------------------------------|-------------------------------------------------------------------------------------------------|--------------------------------------------------------------------------------------------|-------------------|--------------------------------------|------------|
| マネーフォワード クラウ<br>以下より登録済みの補助<br>※補助科目の追加を行わ<br>※「未確定勘定」、「編<br>※30文字以上の補助科目 | ンド会計の補助科目にマッチしなた<br>が科目に対し「変換」を行うか、属<br>かない場合は、「次へ」ボタンを選<br>越利益剰余金」の補助科目の追加<br>目はオーバーした分を削除して登録 | かった補助科目が2個あります。<br>する勘定科目に「追加」するかを選択し、「−<br>択してください。追加されなかった補助科目は<br>は行う事が出来ません。<br>きされます。 |                   | 」の場合、税区分を選択<br>の「実行」ボタンをク<br>してください。 |            |
| 処理方法                                                                      | マッチしなかった補助科目                                                                                    | 屋する勘定科目                                                                                    | 変換補助科目 / 税上       |                                      |            |
| ● 追加 ○ 変換                                                                 | 現金補助                                                                                            | 現金                                                                                         | 対象外               | ¥                                    | 実行         |
| 🦳 追加 💿 変換                                                                 | 売上補助                                                                                            | 売上高                                                                                        | テスト商店             | Y                                    | 実行         |
|                                                                           |                                                                                                 |                                                                                            |                   | まとめて処理                               | を実行する 一括処理 |
| Ŧ                                                                         | 変換」の場合は                                                                                         | 変換する「補助                                                                                    | 理を中止次へ            |                                      |            |
| 「夕属もこ                                                                     | ってをクリックし<br>うる勘定科目に<br>ない場合は「変<br>ことはできません                                                      | 400 「美行」 / / / / / / / / / / / / / / / / / / /                                             | 取り込<br>終わっ<br>リック | 込みたい補助科目の追加が<br>ったら「次へ」ボタンをク<br>フ    |            |

クラウド会計・確定申告: インポート画面

## 一部マッチングができない税区分がある場合、どの税区分に変換するか選 択ができます。設定後、「保存」ボタンを押してください。

| 税区分の分類                                                                        |                                                                                       |                                         |                        |        |         |      |
|-------------------------------------------------------------------------------|---------------------------------------------------------------------------------------|-----------------------------------------|------------------------|--------|---------|------|
| マネーフォワード クラウド会計の利<br>以下より本サービスで使用している<br>変換する税区分は「各種設定」>「<br>※変換を行わない場合は、「次へ」 | 税区分にマッチしなかった税区分が2個あ<br>5税区分への変換を行ってください。<br>税区分」にて「利用フラグ」にチェックの<br>ボタンを選択してください。変換されな | ります。<br>の付いている物のみになります<br>かった税区分は「設定なし」 | す。<br>として扱われ、勘定科目毎に設定さ | れたデフォ  | 換する税区分を | 選択後、 |
|                                                                               |                                                                                       | 変換する税                                   | 包分を選択                  |        | 「変換」をクリ | ノック  |
| マッチしなかった税区分                                                                   | 変換する税区分                                                                               |                                         |                        |        |         |      |
| 課税売上内10%                                                                      | 不明                                                                                    | Ŧ                                       |                        |        |         | 変換   |
| 課対仕入内10%                                                                      | 不明                                                                                    | Y                                       |                        |        |         | 変換   |
|                                                                               |                                                                                       | 処理                                      | 里を中止 次へ                |        |         |      |
|                                                                               |                                                                                       |                                         | 税区分                    | ·の変換が終 | わったら    |      |

「次へ」 小グノをクリック

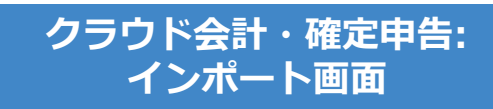

#### ー部マッチングができない部門がある場合、どの部門に変換するか選択が できます。設定後、「保存」ボタンを押してください。

| ホーム 🔷 手動で仕訳 🔷 データ(                                                                 | のインボート >                                                                             |                                                                                     |                                   | ⑦ テスト2 (法人)/2016年度(4月1日~3月31日) - |
|------------------------------------------------------------------------------------|--------------------------------------------------------------------------------------|-------------------------------------------------------------------------------------|-----------------------------------|----------------------------------|
| 部門の設定<br>未登録の部門が5個あります。<br>以下より登録済の部門にされて変い<br>「追加」の場合は新規部門として追<br>※本ページにて未登録部門にされ | 換」、または「追加」の処理を行ってください。「処理方」<br>追加されます。登録済み部門の子部門としての登録を<br>する処理を行わない場合は、「次へ」ボタンを選択して | Ы別のポタンで処理の切り替えを行えます。<br>引いたい場合は、事前に部門の設定にて設定をお願いします。<br>ださい。未登録部門の仕訳は「全部門」として扱われます。 | 「追加」の場合、右の「実行」<br>ボタンをクリックしてください。 |                                  |
| 処理方法                                                                               | 未登録部門の処理内容                                                                           | 備考                                                                                  |                                   |                                  |
| ● 追加 ◯ 変換                                                                          | 「A島即引を新規に追加します。                                                                      |                                                                                     |                                   | 実行                               |
| 〕 追加 💽 変換                                                                          | 「B部門」を<br>全部門(共通)<br>に変換します。                                                         | v                                                                                   |                                   | 実行                               |
|                                                                                    | 「変換」の場合、<br>門」を選択してな<br>タンをクリックし                                                     | 変換する「部<br>るの「実行」ボ<br>してください。                                                        | ● ■   ※   設定が終わったら   「次へ」ボタンをクリック |                                  |

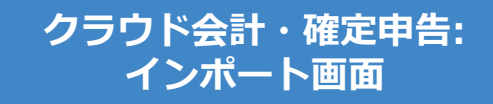

# 取り込まれる内容を確認し「保存」ボタンをクリックします。

#### 什訳ファイルインポート

本年度「2020年04月01日から2021年03月31日まで」の日付のデータのみ、アップロード可能です。 タグが"|"区切りではなくカンマ区切りで入力されている場合、読み込むことができません。 表示形式に対し適当でない項目が選択された場合は正しく読み込む事ができません。 勘定科目・補助科目・税区分等の各項目は、インポート後でも取引入力・仕訳にて変更できます。 「未確定勘定」もそのまま取り込み、後程修正することが可能です。修正する場合は、「会計帳簿」>「総勘定元帳」から「未確定勘定」を検索いただき、取引を修正してください。 その他、データインポートについては、「ヘルプ>使い方ガイド>金融機関などの入出金データをインポート」をご覧ください。

#### 本画面は最終確認画面で、まだ取り込みは完了していません。

取り込みの有無、内容をご確認の上、画面下の「保存」ボタンをクリックしてください。

| 開始日  | 04/01 終了日  | 03/31    |        |             |          |          |        |             |      |
|------|------------|----------|--------|-------------|----------|----------|--------|-------------|------|
| 取込 🛛 | 取引日        | 借方勘定科目 🛛 | 借方補助科目 | 借方税区分       | 借方金額     | 貸方勘定科目 🛛 | 貸方補助科目 | 貸方税区分       | 貸方金額 |
|      | 2020/04/01 | 減価償却累計額  |        | 対象外         | 1,000円   | 現金       |        | 対象外         |      |
|      | 2020/04/02 | 売上値引・返品  |        | 課税売上-返還等 8% | 2,121円   | 売上値引・返品  |        | 課税売上-返還等 8% |      |
|      | 2020/04/03 | 売上値引・返品  |        | 課税売上-返還等 8% | 323,232円 | 売上値引・返品  |        | 課税売上-返還等 8% |      |
|      | 2020/04/05 | 仕入値引・返品  |        | 課税仕入-返還等 8% | 323,232円 | 仕入値引・返品  |        | 課税仕入-返還等 8% |      |
|      | 2020/04/06 | 仕入値引・返品  |        | 課税仕入-返還等 8% | 2,323円   | 仕入割引     |        | 課税仕入-返還等 8% |      |
|      | 2020/04/07 | 貸倒引当金    |        | 対象外         | 212,121円 | 期末商品棚卸高  |        | 対象外         |      |
|      | 2020/04/08 | 未確定勘定    |        |             | 33,333円  | 現金       |        | 対象外         |      |
|      | 2020/05/10 | 現金       |        | 対象外         | 1,000円   | 売上高      |        | 課税売上 8%     |      |
|      | 2020/05/11 | 現金       |        | 対象外         | 2,000円   | 未確定勘定    |        |             |      |
| 4    |            |          |        |             |          |          |        |             | •    |
|      |            |          |        | 処理を中止       | 保存       |          |        |             |      |

### インポート受付後、取り込み状況はトップページでお伝えします。 ホームをクリックし、トップページへ移動してください。

| @ ホ−ム    |                             | > ホーム                | > 会計帳簿              | 〉 仕訳帳                      |                                     |                  |         |         | 9 🤉 🗘    | このペ- | -ジのガイド 🔇 2020年度(4月 | 1日~3月31日) > | テスト会社 (法人) ▼ |
|----------|-----------------------------|----------------------|---------------------|----------------------------|-------------------------------------|------------------|---------|---------|----------|------|--------------------|-------------|--------------|
| ■ 自動で仕訳  | ファイルのインポート受<br>なお、インポート受付直後 | 付が完了しました<br>後は、他ファイノ | こ。取り込み状<br>レのインポート  | 況はトップページに<br>、を行う事は出来ませ    | こてご確認いただ(<br>さん。トップペー:              | けます。<br>ジにて対応完了の | D確認後に実施 | してください  |          |      |                    |             |              |
| 国、 手動で仕訳 |                             |                      |                     |                            |                                     |                  |         |         |          |      |                    |             |              |
| ▶ 取引管理   | 取引No     取引No     借方勘定科目    | 開始日 20               | 020/04/01 終<br>補助科目 | <b>7日</b> 2021/03/31<br>全て | <ul><li>種類 全て</li><li>税区分</li></ul> | ▼ タグ<br>全て       | 全て<br>マ | ▼ 金額 以上 | ~<br>[以下 |      | 摘要                 | ]           |              |
| 会計帳簿     | 貸方勘定科目全て                    | Ŧ                    | 補助科目                | 全て                         | ▼ 税区分                               | 全て               | ▼       |         |          |      |                    |             | 検索           |
| ≦ レポート   |                             |                      |                     |                            |                                     |                  |         |         |          |      | 重複チェック 一括編集        | インポート・      | エクスポート・      |
| □ 決算・申告  | 取引No↑ 取引日↑                  | 借方勘定科目               | 補助科目                | 税区分                        | 金額                                  | 貸方勘定科目           | 補助科目    | 税区分     | 金額       | 摘要   |                    |             | 0 0          |
| データ連携    | ● 仕訳データはありませ                | !‰                   |                     |                            |                                     |                  |         |         |          |      |                    |             |              |
| 谷種設定     |                             |                      |                     |                            |                                     |                  |         |         |          |      |                    |             |              |
| ■ その他業務  |                             |                      |                     |                            |                                     |                  |         |         |          |      |                    |             |              |

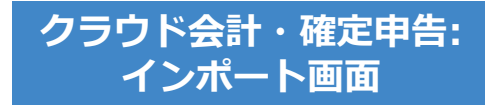

# 「クラウド会計・確定申告」へデータ取込 CMoneyForward クラウド

#### インポート状況をトップページでお伝えします。 インポート処理完了のアナウンスを確認後、「会計帳簿」>「仕訳帳」 ページにて正しく取り込まれていることをご確認ください

| 処理の経過報告     住訳ファイルのインポート処理が完了しました。     処理の結果は、「仕訳帳」画面をご確認ください。 |                |                                                                    |
|----------------------------------------------------------------|----------------|--------------------------------------------------------------------|
| まず最 事業者情報を入力しましょう。                                             | セットアップ状況       | 75%                                                                |
| い<br>こちらでインポート状況をお伝えします。<br>6/03/31                            | マカウント作成済       | 日<br>:<br>:<br>:<br>:<br>:<br>:<br>:<br>:<br>:<br>:<br>:<br>:<br>: |
| 詳細はこちら                                                         | <b>デー</b> 夕連携済 | 住訳入力済み                                                             |
| 残高合計 0円                                                        | C 一括再取得 +      | データ連携新規登録                                                          |

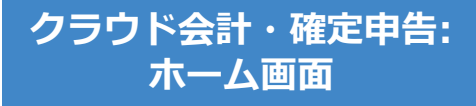

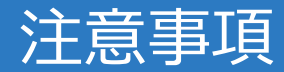

- データの取り込みが可能な期間は、事業年度内となりますのでご注意ください。
- 減価償却累計額が未確定勘定として取り込まれる場合は、
   「各種設定>事業者」の減価償却設定を間接法に変更して ください。
- 仮受消費税、仮払消費税が未確定勘定として取り込まれる場合は、「設定>事業者」の「消費税>経理方式」を、
   「税抜」に変更してください。
- 「未確定勘定」もそのまま取り込み、後程修正することが可能です。修正する場合は、「会計帳簿>総勘定元帳」から「未確定勘定」を検索いただき、取引を修正してください。